#### VP UBND TỈNH QUẢNG TRỊ TRUNG TÂM PHỤC VỤ HÀNH C<u>HÍNH C</u>ÔNG TỈNH

thống thông tin Một cửa điện tử tỉnh

Số: /HCC-HTGS V/v hướng dẫn sử dụng chức năng dịch vụ BCCI trên Cổng Dịch vụ công và Hệ

CỘNG HÒA XÃ HỘI CHỦ NGHĨA VIỆT NAM Độc lập - Tự do - Hạnh phúc

Quảng Trị, ngày 09 tháng 8 năm 2021

Kính gửi:

- Các Sở, ban ngành cấp tỉnh;

- UBND các huyện, thị xã, thành phố;

- Bưu điện tỉnh.

Căn cứ Quyết định số 29/2020/QĐ-UBND ngày 07/12/2020 của UBND tỉnh về quy chế hoạt động của Cổng dịch vụ công và Hệ thống thông tin một cửa điện tử tỉnh Quảng Trị; nhằm tạo điều kiện thuận lợi cho các cá nhân, tổ chức có thêm hình thức sử dụng dịch vụ Bưu chính công ích (BCCI) trong quá trình nộp hồ sơ và nhận kết quả giải quyết TTHC, Trung tâm Phục vụ hành chính công tỉnh xin cung cấp Tài liệu Hướng dẫn sử dụng chức năng dịch vụ BCCI trên Cổng Dịch vụ công và Hệ thống thông tin Một cửa điện tử tỉnh Quảng Trị (*phụ lục đính kèm*).

Kính đề nghị các Sở, ban ngành cấp tỉnh, UBND các huyện, thị xã, thành phố, Bưu điện tỉnh thông báo, phổ biến đến toàn thể cán bộ, công chức, viên chức, người lao động trong cơ quan, đơn vị và các đơn vị trực thuộc, UBND các xã, phường, thị trấn trên địa bàn; đồng thời tăng cường tuyên truyền, hướng dẫn các tổ chức/cá nhân thực hiện làm hồ sơ giải quyết TTHC trực tuyến trên Cổng Dịch vụ công tỉnh được biết.

Mọi thông tin xin liên hệ Trung tâm Phục vụ hành chính công tỉnh (Số điện thoại: 0233.368.5555; Chuyên viên: Nguyễn Thanh Bình – 0914.353.252).

# *Nơi nhận*: - Như trên;

#### KT. GIÁM ĐỐC PHÓ GIÁM ĐỐC

- CVP, PVP UBND tỉnh Lê Hữu Phước (b/c);
- Lưu: VT,  $HTGS_B$ .

Lâm Công Tuấn

#### PHŲ LŲC

### Hướng dẫn sử dụng chức năng dịch vụ Bưu chính công ích (BCCI) trên Cổng Dịch vụ công và Hệ thống thông tin Một cửa điện tử tỉnh Quảng Trị

(Kèm theo Công văn số: /HCC-HCTH ngày 09/8/2021 của Trung tâm Phục vụ hành chính công tỉnh)

*Lưu ý:* Tài liệu này dành cho các đối tượng:

- Người dân/ doanh nghiệp khi nộp hỗ sơ trực tuyến
- Cán bộ một cửa
- Nhân viên Bưu điện

#### 1. Dành cho người dân/ doanh nghiệp khi nộp hồ sơ trực tuyến

a. Đăng ký dịch vụ BCCI khi mới Nộp hồ sơ trực tuyến

- Người dân/ doanh nghiệp truy cập vào cổng DVC tỉnh Quảng Trị tại địa chỉ: https://dichvucong.quangtri.gov.vn để tiến hành Nộp hồ sơ trực tuyến.

| TRANG CHỦ                     | giới thiệu 🚽 dịch vụ công t                               | RỰC TUYẾN | ΤΡΑ CỨU HỒ SƠ TỔNG        | Hợp số liệu            | ðánh giá 🚽 hư   | ớng dẫn sử dụng                |  |  |
|-------------------------------|-----------------------------------------------------------|-----------|---------------------------|------------------------|-----------------|--------------------------------|--|--|
| O Thứ 6, ngày<br>≣QUY TRÌNH ' | / 19 tháng 03 năm 2021<br>THỰC HIỆN NỘP HỎ SƠ QUA MẠNG    |           |                           |                        |                 | Đăng ký Đăng nh                |  |  |
| <b>9</b> Đ                    | tăng nhập 🔰 💼 Chọn t                                      | hủ tục    | Khai báo HS               |                        | īra cứu kết quả | 🕑 Nhận kết quả                 |  |  |
|                               | NỘP HỒ SƠ                                                 | 1         | 🖹 HỎ SƠ CÓ KÉT QUẢ        | 🖹 HÔ SƠ CÓ KÉT QUẢ     |                 | TÌNH HÌNH XỬ LÝ HỎ SƠ NĂM 2021 |  |  |
| ANNUMA                        | ĐĂNG KÝ HỔ SƠ TRỰC TUYẾN                                  | STT       | Họ và tên                 | Ngày có<br>kết quả     |                 | Xử lý đúng hạn                 |  |  |
| 2                             | BỘ CÂU HỎI THƯỜNG GẶP VỀ<br>Giải quyết thủ tục hành chính | 1         |                           | 19/03/2021             | 00.4.9          | 71.328<br>hồ sơ                |  |  |
|                               |                                                           |           |                           | 04:01:12               | HS đúng hại     | Xử lý trễ hạn                  |  |  |
| A.                            | ĐÁNH GIÁ CHẤT LƯỢNG                                       | 2         | HO ĐƯC DU                 | 18/03/2021<br>19:55:43 |                 | 432                            |  |  |
|                               | GIẢI QUYẾT THỦ TỤC HÀNH CHÍNH                             | 3         | PHẠM THỊ HƯƠNG            | 18/03/2021<br>19:55:10 |                 | hồ sơ                          |  |  |
|                               |                                                           | 4         | NGUYÊN THỊ HUỆ            | 18/03/2021             | 🖹 Tồn kỳ trước: | 3.529 hồ sơ                    |  |  |
| ••••                          | TIẾP NHẬN PHẢN ÁNH, KIẾN NGHỊ<br>VỀ TUỦ TUC HÀNH CHÍNH    | 5         | NGUYÊN THANH NAM (CẤP GCN | 19:54:40               | Đã tiếp nhận    | 72.088 hồ sơ                   |  |  |
|                               | TE THO TOO HARD GOING                                     | •         |                           |                        |                 |                                |  |  |

Tại bước:

- Hình thức nộp hồ sơ: Chọn Sử dụng dịch vụ thu gom của bưu điện: để đăng ký Bưu điện đến tận nhà để Nhận hồ sơ Nộp cho Bộ phận một cửa các cấp

- Hình thức nhận kết quả: Chọn Nhận kết quả qua Bưu điện: để đăng ký Bưu điện nhận Kết quả giải quyết Hồ sơ Thủ tục hành chính tại Bộ phận một cửa các cấp để trả tại nhà.

Sau đó nhập các thông tin địa chỉ nhận hồ sơ. Nếu địa chỉ nhận kết quả trùng với địa chỉ người nộp hồ sơ, nhấn vào nút **Lấy địa chỉ người nộp** để lấy thông tin người nộp. Sau đó, nhấn nút **Đồng ý và tiếp tục** 

|                                                                                                    |                                       | Think F thu goni ()                                                                                                    |                    | Quảnh uyện thủ goni ()                                                                                |                 |
|----------------------------------------------------------------------------------------------------|---------------------------------------|----------------------------------------------------------------------------------------------------|--------------------|----------------------------------------------------------------------------------------------------|-----------------|
| Sử dụng dịch vụ thu gom của bưu điện                                                                                                    | ~                                     | Tỉnh Quảng Trị                                                                                                    | ~                  | Thành phô Đông Hà                                                                                     | ```             |
| Phường/Xã/Thị trấn thu gom (*)                                                                                                    |                                       | Số nhà/Đường/Tổ/Ấp/Thôn/Xóm thu                                                                                                    | gom (*)            | Ngày giờ yêu cầu thu gom (*)                                                                          |                 |
| Phường 5                                                                                                    | ~                                     | 16                                                                                                    |                    | 19/03/2021 11:34                                                                                      | <u></u>         |
| C Lấy địa chỉ của Người nộp C Hinh thức nhận kết quả Cá nhân hoặc tổ chức chọn nơi nhận hồ sơ kh thông qua bưu điện, các chỉ phí qửi kết quả sẽ                                                                                                  | ii đã giải quyế<br>ć do bưru điện     | t xong. Đối với trường hợp nhờ bưu đi<br>hoặc cơ quan giải quyết quy định.                                                                                    | ện phát trả kết qu | à thi kết quả hồ sơ sẽ được gửi đến địa ch                                                            | ỉ bên dưới      |
| O Lấy địa chỉ của Người nộp<br>C∕P Hình thức nhận kết quà<br>Cá nhân hoặc tổ chức chọn nơi nhận hồ sơ kh<br>thông qua bưu điện, các chi phí gừi kết quả sẽ<br>Hình thức nhận kết quả (*)                                                         | i đã giải quyế<br>c do bưu điện       | t xong. Đối với trường hợp nhờ bưu đi<br>hoặc cơ quan giải quyết quy định.<br>Tỉnh/TP nhận kết quả (*)                                                        | ện phát trả kết qu | à thì kết quả hồ sơ sẽ được gùi đến địa ch<br>Quận/Huyện nhận kết quả (*)                             | ỉ bên dưới      |
| Lấy địa chỉ của Người nộp<br>ứ Hình thức nhận kết quả<br>Cá nhân hoặc tổ chức chọn nơi nhận hồ sơ kh<br>thông qua bưu điện, các chị phí gửi kết quả sẽ<br>Hình thức nhận kết quả (*)<br>Nhận kết quả qua Bưu điện                                | ni đã giải quyế<br>á do bưu điện<br>V | t xong. Đối với trường hợp nhờ bưu đi<br>hoặc cơ quan giải quyết quy định.<br>Tỉnh/TP nhận kết quả (*)<br>Tỉnh Quảng Trị                                      | ện phát trả kết qu | à thì kết quả hồ sơ sẽ được gửi đến địa ch<br><b>Quận/Huyện nhận kết quả (*)</b><br>Thành phô Đông Hà | ỉ bên dưới<br>v |
| Lấy địa chỉ của Người nộp     Hình thức nhận kết quả     Cá nhân hoặc tổ chức chọn noi nhận hồ sơ kh thông qua bưu điện, các chi phí gửi kết quả sẽ Hình thức nhận kết quả (*)     Nhận kết quả qua Bưu điện Phường/Xã/Thị trấn nhận kết quả (*) | i đã giải quyế<br>ć do bưu điện<br>v  | t xong. Đối với trường hợp nhờ bưu đi<br>i hoặc cơ quan giải quyết quy định.<br>Tinh/TP nhận kết quả (*)<br>Tinh Quảng Trị<br>Số nhà/Đường/Tổ/Ấp/Thôn/Xóm nhậ | ện phát trà kết qu | à thì kết quả hồ sơ sẽ được gùi đến địa ch<br><b>Quận/Huyện nhận kết quả (*)</b><br>Thành phô Đông Hà | ỉ bên dưới<br>v |

Nhập mã xác nhận và nhấn nút Nộp hồ sơ để hoàn thành nộp hồ sơ trực tuyến

|   |             | Mức lệ phí |     |        | Số lượng                      | .oại lệ phí                                              |
|---|-------------|------------|-----|--------|-------------------------------|----------------------------------------------------------|
|   | VNÐ         | 0 \        |     |        | 1                             | Phí phát sinh trong quá trình thẫm định, giải quyết hs   |
|   | VNÐ         |            | 0   |        |                               | Tổng cộng                                                |
|   |             |            |     |        |                               | Lệ phí thanh toán cho bưu điện Đơn vị tính: VNĐ          |
|   |             |            | VNÐ | 26,000 |                               | Cước phát trả kết quả hồ sơ                              |
|   |             |            | VNÐ | 26,000 |                               | Cước thu gom hồ sơ                                       |
|   |             |            | VNĐ |        | 52,000                        | Tổng cộng                                                |
|   |             |            |     |        | DZOVE<br>Đối mã xác nhận khác | ă xác nhận (*)<br>Izavel                                 |
| Ŷ |             |            |     |        | ên                            | Tôi xin chịu trách nhiệm trước pháp luật về lời khai tré |
| ľ | Beluruhồsαr |            |     |        |                               | 4 Ouay lai                                               |

## b. Đăng ký dịch vụ BCCI sau khi đã Nộp hồ sơ trực tuyến

Đối với các Hồ sơ đã Nộp trực tuyến trên Cổng Dịch vụ công tỉnh Quảng Trị nhưng chưa đăng ký **Nhận kết quả qua Bưu điện,** bây giờ muốn đăng ký **Nhận kết quả qua Bưu điện** thì thực hiện thao tác như sau:

- Để cập nhật hồ sơ, chọn mục Tra cứu hồ sơ

| CÔNG DỊCH VỤ                |                                                     |                              |          | Ų CÔNG TRỰC             | TUYẾN TỈ                  | NH QI                                                                                       | JẢNG T                 | Rļ                          |
|-----------------------------|-----------------------------------------------------|------------------------------|----------|-------------------------|---------------------------|---------------------------------------------------------------------------------------------|------------------------|-----------------------------|
| TRANG CHỦ                   | giới thiệu 🗸                                        | DỊCH VỤ CÔNG TRI             | ực tuyến | ι τρα κάν μό sơ τ       | ÔNG HỢP SỐ LIỆU           | ðánh gi                                                                                     | lÁ → HƯÓ               | NG DẦN SỬ DỤNG              |
| ⑦ Thứ 6, ngày ■ QUY TRÌNH T | 19 tháng 03 năm 20<br>H <mark>ựC HIỆN NỘP HÒ</mark> | 21<br>SƠ QUA MẠNG            |          | Û                       |                           |                                                                                             | ۵                      | Phan Thị Thanh Hương 👻      |
| Đạ                          | ăng nhập                                            | ) 🔲 Chọn thi                 | ủ tục    | Khai báo HS             |                           | ra cứu kết c                                                                                | quả                    | 🕑 Nhận kết quả              |
|                             | NỘP HỨ                                              | i sơ                         |          | 🖹 HỎ SƠ CÓ KÉT QU       | JÁ                        | 1                                                                                           | TÌNH HÌNH XỬ L         | Ý HÒ SƠ NĂM 2021            |
| ANTRACEMENT                 | ολης κή μο so                                       | τηγο τυνδι                   | STT      | Họ và tên               | Ngày có kết<br>quả        |                                                                                             |                        | Xử lý đúng hạn              |
| ?∠                          | BỘ CÂU HỎI THƯ<br>GIẢI QUYẾT THỦ TI                 | ƯỜNG GẶP VỀ<br>JC HÀNH CHÍNH |          |                         |                           |                                                                                             | 99,4 %                 | 71.659<br>hồ sơ             |
|                             | ĐÁNH GIÁ CHẤ                                        |                              | 1        | LÊ PHƯỚC TÌNH           | 19/03/2021<br>04:01:12    |                                                                                             | HS đúng hạn            | Xử lý trễ hạn<br>412        |
|                             | GIẢI QUYẾT THỦ TỤ                                   | HÀNH CHÍNH                   | 2        | HỒ ĐỨC DU               | 18/03/2021<br>19:55:43    |                                                                                             |                        | hồ sơ                       |
|                             |                                                     |                              | 3        | PHẠM THỊ HƯƠNG          | 18/03/2021<br>19:55:10    | 1                                                                                           | Tồn kỳ trước:          | 3.522 hồ sơ                 |
| ••••                        | TIẾP NHẬN PHẢN ÁN                                   | IH, KIẾN NGHỊ<br>Nư cuính    | 4        | NGUYÊN THỊ HUỆ          | 18/03/2021                | *                                                                                           | Đã tiếp nhận           | 72.389 hồ sơ                |
|                             | VE THU TỤC HÀI                                      | in Chinh                     | 5        | NGUYĚN THANH NAM (CÁP G | 19:54:40<br>CN 18/03/2021 | 1<br>1<br>1<br>1<br>1<br>1<br>1<br>1<br>1<br>1<br>1<br>1<br>1<br>1<br>1<br>1<br>1<br>1<br>1 | Đã xử lý<br>Đang xử lý | 72.071 hồ sơ<br>3.840 hồ sơ |

- Nhập thông tin tìm kiếm, nhấn nút Tìm kiếm để tìm hồ sơ, sau đó nhấn vào nút Cập nhật để thực hiện cập nhật hồ sơ.

| KANG CHỦ           | giới thiệu 🚽                | DỊCH VỤ CÔNG TRỰC TUYẾN                                                          | TRA CỨU HỎ SƠ                                      | TỔNG HỢP SỐ LIỆU           | đánh giá 👻                                                                                                    | HƯỚNG DẪN SỬ DỤN                                                                                                    | G                                                |
|--------------------|-----------------------------|----------------------------------------------------------------------------------|----------------------------------------------------|----------------------------|----------------------------------------------------------------------------------------------------|----------------------------------------------------------------------------------------------------|--------------------------------------------------|
| ) Thứ 6, ngà       | y 19 tháng 03 năn           | 2021                                                                             |                                                    |                            |                                                                                                    | 🛔 Phan Thị Thanh                                                                                                    | Hương 🗸                                          |
| ۱ Nhập thôn        | g tin tra cứu               |                                                                                  |                                                    |                            | i≣ Hổ sơ có kết                                                                                                    | t quả                                                                                                    |                                                  |
| Sō hō sơ           | <del>15</del> 0-210319-0001 | Số CMND người nộp<br>Nhập số CMND người nộp<br>QTìm kiếm CLàm mới                | Tên công dâr                                       | n <b>nộp</b><br>ng dân nộp | LE THỊ HAI - 19<br>NGUYÊN VĂN<br>12:00:08<br>TRẦN VĂN LÃI<br>NGUYÊN HỮU<br>11:59:57<br>NGUYÊN VĂN<br>ĐINH VĂN KIỆ<br>11:59:57<br>NGUYÊN VIỆT<br>LỆ THỊ NỞ - 19 | 9/03/2021 12:26:28<br>QUĂ+NGÔ THỊ LIÊN - 19<br>QUYÉT+TRẦN THỊ LỨ -<br>THANG - 19/03/2021 11:5<br>N+NGUYĚN THỊ HẰNG -<br>HẮI - 19/03/2021 11:59:5<br>/03/2021 11:59:43 | /03/2021<br>19/03/202<br>59:57<br>19/03/202<br>7 |
| m thấy tổng s<br># | ố 1 hồ sơ                   | Thủ tục thực hiện                                                                | Ng                                                 | ười nộp                    | Tinh ti                                                                                                    | rạng hồ sơ                                                                                                    |                                                  |
| (Nộp c             | nline) c                    | Về việc: Đưa ra khỏi danh sách người<br>ó uy tín trong đồng bào dân tộc thiểu số | PHAN THỊ THANH<br>(197166399)<br>- Ngày nôp: 19/03 | H HƯƠNG<br>/2021 13:32:14  | Hồ sơ đang chờ cá<br>nghiệp cập nhập b<br>thông tin và Nôp lạ                                                                                                  | á nhân/ tổ chức/ doanh<br>ổ sung/ chỉnh sửa lại<br>i                                                                                                    | 🕞 Chi t<br>🛃 Quy                                 |

🗎 Xóa

- Hoặc nhấn vào mục Quản lý hồ sơ đã nộp

| CÔNG DỊCH VỤ CÔNG TRỰC TUYẾN TỈNH QUẢN |                                                      |                                            |           |                   |                        | g trị          |                                           |
|----------------------------------------|------------------------------------------------------|--------------------------------------------|-----------|-------------------|------------------------|----------------|-------------------------------------------|
| TRANG CHỦ                              | giới thiệu 🗸                                         | DỊCH VỤ CÔNG TR                            | RỰC TUYẾN | Ν ΤΡΑ CỨU HỒ SƠ Τ | TỔNG HỢP SỐ LIỆU       | đánh giá 👻     | HƯỚNG DẦN SỬ DỤNG                         |
| 🕑 Thứ 6, ngày                          | 19 tháng 03 năm 20                                   | 21                                         |           |                   |                        |                | 🛔 Phan Thị Thanh Hương 🗸                  |
| I≣ QUY TRÌNH T                         | thực hiện nộp hò                                     | SƠ QUA MẠNG                                |           |                   |                        |                | Cán bộ đăng nhập                          |
| Ð                                      | ăng nhập                                             | Chọn th                                    | nủ tục    | Khai báo HS       |                        | ra cứu kết quả | Thông tin cá nhân<br>Quản lý hồ sơ đã nộp |
|                                        | NỘP HÍ                                               | រ៍ ទប                                      |           | HÒ SƠ CÓ KÉT QI   | JÅ                     | TÌNH HÌN       | IH XỬ LÝ H ⊕Đăng xuất                     |
| <b>?</b>                               | םאות אי אט גס<br>bộ câu hỏi thi<br>giải quyết thủ ti | TRỤC TUYẾN<br>Ường gặp về<br>UC hành chính | STT       | Họ và tên         | Ngày có kết<br>quả     | 09             | Xử lý đúng hạn<br>71.659<br>hồ sơ         |
| 41                                     | ĐÁNH GIÁ CHẤ                                         | ั้า เượng                                  | 1         | LÊ PHƯỚC TÌNH     | 19/03/2021<br>04:01:12 | HS đứ          | ing hạn Xử lý trễ hạn<br>412              |
|                                        | GIẢI QUYẾT THỦ TỤI                                   | C HÀNH CHÍNH                               | 2         | HỒ ĐỨC DU         | 18/03/2021<br>19:55:43 | N Tồn kừ t     | hố sơ<br>nước: 3.522 bồ sơ                |
|                                        | TIẾP NHÂN PHẢN ÁN                                    | NH. KIẾN NGHI                              | 3         | PHẠM THỊ HƯƠNG    | 18/03/2021<br>19:55:10 | ➡ Đã tiếp      | nhân <b>72.389</b> hồ sơ                  |
| <b>~</b>                               | VỀ THỦ TỤC HÀ                                        | NH CHÍNH                                   | 4         | NGUYÊN THỊ HUỆ    | 18/03/2021<br>19:54:40 | 🕑 Đã xử l      | ý <b>72.071</b> hồ sơ                     |
|                                        |                                                      |                                            | 5         |                   | 20NI 18/03/2021        | 🛛 Đang xử      | r lý <b>3.840</b> hồ sơ                   |
|                                        |                                                      | VIDEOS H                                   | IƯỚNG DÌ  | ĂN                |                        | Chi shú        |                                           |

- Nhập thông tin tìm kiếm và nhấn nút Tìm kiếm, sau đó nhấn nút Cập nhật để cập nhật để thực hiện cập nhật hồ sơ.

| GUT                                                 | HIỆU 🗕 DỊCH VỤ           | CÔNG TRỰC TUYẾN      | TRA CỨU HỎ SƠ | TỔNG HỢP SỐ LIỆU  | ðánh giá 👻 | HƯỚNG DẪN SỬ DỤNG     |
|-----------------------------------------------------|--------------------------|----------------------|---------------|-------------------|------------|-----------------------|
| Thứ 6, ngày 19 tháng                                | 03 năm 2021              |                      |               |                   |            | 🛔 Phan Thị Thanh Hươn |
| QUẢN LÝ HỎ SƠ                                       |                          |                      |               |                   |            |                       |
| 1h sách hồ sơ đã nộp                                | trực tuyến               |                      |               |                   |            |                       |
| Quản lý tài khoản                                   | Quản lý hồ sơ đã n       | ộp                   |               |                   |            |                       |
| ố hồ sơ                                             |                          | Số CMND người nộp    | Tên           | người nộp         | Lĩnh       | vực nộp               |
| Nhập sô hô sơ                                       |                          | Nhập sô CMND người r | iộp NI        | hập tên người nộp | (          | Chọn lĩnh vực         |
|                                                     | ıới                      |                      |               |                   |            |                       |
| Tìm kiếm Làm m<br>m đất tổng số 80 hồ<br># Số hồ sơ | iso <sup>,</sup><br>y Th | ủ tục thực hiện      | Ngu           | ời nộp            | Tình trạng | hồ sơ                 |
| Tìm kiếm Làm m                                      |                          |                      |               |                   |            |                       |

- Chuyển đến Bước **Hình thức nhận kết quả:** Chọn **Nhận kết quả qua Bưu điện:** để đăng ký Bưu điện nhận Kết quả giải quyết Hồ sơ Thủ tục hành chính tại Bộ phận một cửa các cấp để trả tại nhà.

Sau đó nhập các thông tin địa chỉ nhận hồ sơ. Nếu địa chỉ nhận kết quả trùng với địa chỉ người nộp hồ sơ, nhấn vào nút **Lấy địa chỉ người nộp** để lấy thông tin người nộp. Sau đó, nhấn nút **Đồng ý và tiếp tục** 

- 2. Dành cho Cán bộ một cửa
- a. Cập nhật thông tin Hồ sơ đăng ký BCCI nếu có yêu cầu của người dân/ doanh nghiệp

- Cán bộ sau khi đăng nhập thành công, vào phần tiếp nhận hồ sơ, Trạng thái hồ sơ Mới đăng ký (Đang chờ xác nhận yêu cầu thu gom). -> Cần trao đổi xác nhận với nhân viên Bưu điện (tại các quầy Bưu điện tại Bộ phận một cửa các cấp) về việc đã hoàn thành Thu gom Hồ sơ

- Khi cán bộ bưu điện đã xác nhận thu gom trên hệ thống của bưu điện và gửi hồ sơ cho bộ phận tiếp nhận, cán bộ một cửa thực hiện tiếp nhận hồ sơ.

| C                                     |                                               |                          |                                       |                    | Vừa tiếp nhận 1      | Tiếp nhận online 1                |
|---------------------------------------|-----------------------------------------------|--------------------------|---------------------------------------|--------------------|----------------------|-----------------------------------|
| Tiếp nhậi                             | n hồ sơ nộp qua n                             | nạng                     |                                       | 🕇 Tiếp nhận 🕞      | III Trà kết quả      | Q, Tra cứu HS 🗸                   |
| Chọn lĩnh vự                          | íc                                            | Thủ tục                  |                                       |                    |                      |                                   |
| Tất cả                                |                                               | ✔ Tất cả                 |                                       |                    |                      | ~                                 |
| Trạng thái bu                         | ưu điện                                       | Quận huyện nộp           |                                       |                    |                      |                                   |
| Tất cả                                |                                               | ✓ Chưa chọn ✓            |                                       |                    |                      |                                   |
|                                       |                                               |                          |                                       |                    |                      |                                   |
| Lọc danh sa                           | ách                                           |                          |                                       |                    |                      |                                   |
| Lọc danh sa<br>In phiếu               | ách<br>I nhận hồ sơ                           |                          |                                       |                    |                      |                                   |
| Lọc danh sơ                           | ách<br>1 nhận hõ sơ<br>Số hô sơ               | Vê việc                  | Người đăng ký                         | Địa chi            | Ngày nộp             | Trạng thái.                       |
| Lọc danh sơ<br>E In phiếu<br>Tìm kiếm | ách<br>u nhận hồ sơ<br>Số hồ sơ<br>Số hồ sơ V | <b>Vê việc</b><br>ê việc | <b>Người đăng ký</b><br>Người đăng ký | Địa chi<br>Địa chi | Ngày nộp<br>Ngày nộp | <b>Trạng thái.</b><br>Mới đăng ký |

Để cập nhật thông tin hồ sơ, cán bộ vào mục Tra cứu HS, Toàn cơ quan

|                                                                                                    |                                                                                        | Vừa tiếp nhận 💈    | Tiếp nhận online                      | > |
|----------------------------------------------------------------------------------------------------|----------------------------------------------------------------------------------------|--------------------|---------------------------------------|---|
| Dashboard                                                                                                    | 🕇 Tiếp nhận 🗸                                                                          | IIII Trả kết quả   | Q Tra cứu HS -                        |   |
| TÌNH HÌNH XỬ LÝ HỎ SƠ NĂM 2021                                                                                                    | CÔNG VIỆC ĐẾN HẠN/ TRẼ HẠN CỦA CBOC TRONG ĐƠN VỊ                                       | ~                  | Theo cá nhân Theo đơn vị Toàn cơ quan | n |
| EE C                                                                                                    | Công việc                                                                              | Thực hiện          | Thời hạn                              | - |
| <b>الله تالي من من 30.0</b> <sup>%</sup> hổ sơ đúng hạn<br>• Tồn đầu kỳ: O HS                                                                                                    | 000.00.20.H50-210317-0001 Cán bộ tiếp nhận, kiểm tra tính pháp lý<br>và nội dung hỗ sơ | Trần Thị<br>Nguyệt | 17/03/2021<br>15:01:16                |   |
| <ul> <li>Đã tiếp nhận: 10 HS</li> <li>Tiếp nhận qua mạng: 0 HS</li> <li>Tiếp nhận trực tiếp: 6 HS</li> <li>Tiếp nhận liên thông: 4 HS</li> <li>Đã giải quyết: 9 HS</li> <li>Đứng hạn: 5 HS</li> <li>Quá hạn: 4 HS</li> </ul> |                                                                                        |                    |                                       |   |
| Đang giải quyết: 1 HS     Còn hạn: 1 HS                                                                                                    |                                                                                        |                    |                                       | ? |
| - Trễ hạn: 0 HS<br>Cập nhật lúc 12h18 NGÀY 19/03/2021                                                                                                    |                                                                                        |                    |                                       |   |

 Nhập các thông tin tìm kiếm và nhấn nút Tra cứu để tìm kiếm hồ sơ cần cập nhật.

| ≡ Ban Dân tộc                                               |                                                                                                    |                                                                                                    |                                                                                  |                                 |                                                                             | 💄 Cá nhân                            |
|-------------------------------------------------------------|----------------------------------------------------------------------------------------------------|----------------------------------------------------------------------------------------------------|----------------------------------------------------------------------------------|---------------------------------|-----------------------------------------------------------------------------|--------------------------------------|
| <<br>Hồ sơ của Ban Dâ                                       | ìn tộc                                                                                                  |                                                                                                    |                                                                                  | 🕇 Tiếp nhận 🔸                   | Vừa tiếp nhận 2                                                             | Tiếp nhận online ><br>Q Tra cứu HS + |
| Danh sách menu nhắc<br>Vừa tiếp nhận 2<br>Đã trả kết quả 10 | s việc Số hô sơ (000.00.20)<br>Về việc<br>Tìm kiế                                                       | Tên cơ quan/cả t<br>H50-210319-0001                                                                                                    | nhân nộp CMN                                                                     | ID người nộp                    | Di động ng                                                                  | ười nộp                              |
| Số hồ sơ                                                    | Vê việc                                                                                                 | Q Tra cứu ▲Xuật Excel ℐXóa trắ<br>TGQĐ hồ sơ                                                                                                    | ng 🍠 Export to File<br>Người đăng ký                                             | Zip<br>Tên cơ quan / tố<br>chức | Bộ phận đang xử<br>lý                                                       | Thanh toán lệ pl.                    |
| • 000.00.20.H50-<br>210319-0001                             | 1.004888.000.00.00.H50 - Đưa<br>ra khỏi danh sách người có uy<br>tín trong đồng bào dân tộc thiếu<br>số | 5 ngày làm việc (Còn 4 ngày 7 giờ 54 phứt)<br>- Ngày tiếp nhận: 19/03/2021 13:57:37<br>- Hạn xử lý: 26/03/2021 13:57:37<br>- Ngày hen trả: 26/03/2021 13:30:00 | PHAN THỊ THANH<br>HƯƠNG<br>16, Phường 5, Thành<br>phố Đông Hà, Tỉnh<br>Quảng Trị |                                 | Trần Thị Nguyệt - Bộ<br>phận TN & TKQ Ban<br>Dân tộc (Còn 3 giờ<br>54 phút) | Chưa thanh toán                      |

- Để cập nhật hồ sơ, nhấn vào chi tiết hồ sơ

| ≡ Ban Dân tộc                           |                                                                                                    |                                                                                                    |                                                                                  |                          |                                                                             | 💄 Cá nhâ                           |
|-----------------------------------------|----------------------------------------------------------------------------------------------------|----------------------------------------------------------------------------------------------------|----------------------------------------------------------------------------------|--------------------------|-----------------------------------------------------------------------------|------------------------------------|
| <<br>Hồ sơ của Ban Da                   | ân tộc                                                                                               |                                                                                                    |                                                                                  | + Tiếp nhận              | Vừa tiếp nhận 2                                                             | Tiếp nhận online<br>Q Tra cứu HS • |
| Danh sách menu nhắ<br>📰 Vừa tiếp nhận 1 | c việc Số hồ sơ<br>000.00.2<br>Về việc<br>Tìm k                                                      | Tên cơ quan/cá<br>3.H50-210319-0001                                                                                                    | nhân nộp CM                                                                      | ND người nộp             | Di động ng                                                                  | ười nộp                            |
| Số hồ sơ                                | Vê việc                                                                                              | C Ina Chu A Xuat Excel A Xoa tra                                                                                                    | Người đăng ký                                                                    | Tên cơ quan / tổ<br>chức | Bộ phận đang xử<br>lý                                                       | Thanh toán lệ pl.                  |
| 000.00.20.H50-<br>210319-0001           | 1.004888.000.00.00.H50 - Đu<br>ra khỏi danh sách người có u<br>tín trong đồng bào dân tộc thiế<br>số | a 5 ngày làm việc (Còn 4 ngày 7 giớ 52 phứt)<br>y - Ngày tiếp nhận: 19/03/2021 13:57:37<br>u - Hạn xử lý: 26/03/2021 13:57:37<br>- Ngày hẹn trả: 26/03/2021 13:30:00 | PHAN THỊ THANH<br>HƯƠNG<br>16, Phường 5, Thành<br>phố Đông Hà, Tỉnh<br>Quảng Trị |                          | Trần Thị Nguyệt - Bộ<br>phận TN & TKQ Ban<br>Dân tộc (Còn 3 giờ<br>52 phút) | Chưa thanh toán                    |
| U                                       | Tốn                                                                                                  | ; số <b>1</b> Trang , <b>1</b> bản ghi . Chuyển tới Trang 1 N                                                                                                    | 🖌 Hiển thị 10 🔷 Bản                                                              | ghi/1 Trang              |                                                                             |                                    |

- Tại Bước **Hình thức nhận kết quả:** Chọn **Nhận kết quả qua Bưu điện:** để đăng ký Bưu điện nhận Kết quả giải quyết Hồ sơ Thủ tục hành chính tại Bộ phận một cửa các cấp để trả tại nhà.

Sau đó nhập các thông tin địa chỉ nhận hồ sơ. Nếu địa chỉ nhận kết quả trùng với địa chỉ người nộp hồ sơ, nhấn vào nút **Lấy địa chỉ người nộp** để lấy thông tin người nộp.

- Tiếp theo nhấn nút Cập nhật thông tin để hoàn thành cập nhật.

| Cá nhân hoặc tổ chức đăng ký nơi nhận kết quả hồ<br>chi phí gửi kết quả sẽ do <b>bưu điện</b> hoặc <b>cơ quan</b> | i sơ khi đã giải q<br><b>giải quyết</b> quy | quyết xong. Đối với trường hợp<br>r định. | <u>Gửi hồ sơ đến địa chỉ của tội</u> thì kết | quà                                   | à hồ sơ sẽ được gửi đến địa chỉ bên dưới thông qua bưu điện, | các |
|----------------------------------------------------------------------------------------------------|---------------------------------------------|-------------------------------------------|----------------------------------------------|---------------------------------------|--------------------------------------------------------------|-----|
| Hình thức nhận kết quả                                                                                            |                                             | Tinh/TP nhận kết quả (*)                  |                                              |                                       | Quận/Huyện nhận kết quả (*)                                  |     |
| Nhận kết quả qua Bưu điện                                                                                         | ~                                           | Tinh Quảng Trị                            | ~                                            | <ul> <li>Thành phố Đông Hà</li> </ul> |                                                              | ~   |
| Phường/Xã/Thị trấn nhận kết quả 🖱                                                                                 |                                             | Số nhà/Đường/Tổ/Ấp/T                      | hôn/Xóm nhận kết quả (*)                     |                                       |                                                              |     |
| Phường 5                                                                                                    | ~                                           | 161                                       |                                              |                                       |                                                              | _   |
| O Lấy địa chỉ từ Thông tin người nộp                                                                              |                                             |                                           | Cước chuyển phát (VNĐ)                       | Đai                                   | ng tính                                                      |     |

#### - Để xem báo cáo, nhấn vào mục **Danh sách báo cáo, <u>Hồ sơ tiếp nhận,</u>** trả kết quả qua BCCI

| tình hình giải quyết hồ sơ                                 | DỊCH VỤ CÔNG TRỰC TUYẾN                                               |
|------------------------------------------------------------|-----------------------------------------------------------------------|
| 1. Báo cáo thống kê toàn tinh (Trung tâm PV HCC)           | 1. Thống kê danh sách dịch vụ công trực tuyến (Trung tâm PV HCC)      |
| 2. Báo cáo liên thông các cấp                              | 2. Thống kê hồ sơ tiếp nhận từ Cổng DVCQG                             |
| 3. Mẫu báo cáo 6a,6b, 6d, 6đ (Chi lấy hồ sơ gốc)           | 3. Đánh giá sự hài lòng của người sử dụng (Theo TT 22/2019/TT-BTTTT ) |
| 4. Báo cáo chất lượng giải quyết TTHC                      | 4. Thống kê, báo cáo truy cập                                         |
| 5. Tổng hợp giải quyết TTHC cấp Huyện                      |                                                                       |
| 6. Thống kê theo thủ tục                                   | ĐẦNH GIÁ VIỆC GIẢI QUYẾT TTHC                                         |
| 7. Thông kê kết quả xin lỗi, đề nghị gia hạn hồ sơ trễ hẹn | 1. Kết quả đánh giá việc giải quyết TTHCC của cơ quan, đơn vị         |
| 8. Thống kê hồ sơ liên thông trễ hẹn - lĩnh vực đất đai    | 2. Kết quả đánh giá, xếp loại công chức, viên chức                    |
| 9. Báo cáo phôi hợp xử lý hồ sơ của chi cục thuế           | 3. Kết quả đánh giá theo tiêu chí (Điều chính chu kỳ lãy báo cáo)     |
| 10. Báo cáo đôi soát MSCORE                                | 4. Bảo cáo Tổ TN&TKQ TT PVHCC tinh                                    |
| 11. Thống kê hồ sơ đang chờ bổ sung                        |                                                                       |
| 12. Đổi soát tin nhắn cảnh báo hồ sơ đến hạn trong ngày    | THU PHI NOAN HANG                                                     |
| 13. Thống kê tổng hợp tình hình số hóa TTHC 🐋 🗽            | 1. Thống kê thu phí, lệ phí hồ sơ                                     |
|                                                            | 2. Cấu hình thu phí ( <i>Đang thực hiện</i> )                         |
| BƯU CHÍNH CÔNG ÍCH                                         |                                                                       |
| 1. Hồ sơ tiếp nhận, trả kết quả qua BCCI                   |                                                                       |
|                                                            | 1. Biểu thống kê phí, lệ phí thủ tục hành chính 💥                     |

- Nhập các thông tin: từ ngày, đến ngày sau đó nhấn nút Thống kê, Xuất Excel để xuất file báo cáo

| Thố   | ng kê Tình hình tiếp nhận và trả kết qua                                                                                                 | à qua BCCI 🔹 🕂 Tiếp nhận 👻 🛄 Trả kết                                   | quả 🛛 🖿 Thu                    | phí/lệ phí                 | <b>Q</b> Tra c           | ứu HS 👻                     |
|-------|----------------------------------------------------------------------------------------------------|------------------------------------------------------------------------|--------------------------------|----------------------------|--------------------------|-----------------------------|
| Từ ng | gày Đến ngày                                                                                                    | Q Thống kế Xu                                                          | ät Ecxel                       | DS báo cáo                 |                          |                             |
|       | 01/03/2021 19/03/202                                                                                                    |                                                                        | $\mathbf{A}$                   |                            | ·                        |                             |
| STT   |                                                                                                    | Đơn vị                                                                 | Số HS tiếp<br>nhận qua<br>BCCI | Tổng Số<br>HS tiếp<br>nhận | Số HS<br>trà qua<br>BCCI | Tổng Số<br>HS giải<br>quyết |
| I     | Sở Tư pháp                                                                                                    |                                                                        | 0                              | 475                        | 160                      | 491                         |
| 1     | 2.000488.000.00.00.H50 - Cấp Phiếu lý lịch tư pháp cho công đã                                                                           | ìn Việt Nam, người nước ngoài đang cư trú tại Việt Nam                 | 0                              | 473                        | 160                      | 485                         |
| п     | Sở Y tế                                                                                                    |                                                                        | 0                              | 73                         | 4                        | 51                          |
| 1     | 1.004571.000.00.00.H50 - Điều chỉnh Giấy chứng nhận đủ điều<br>liệu làm thuốc; cơ sở bán lẻ thuốc bao gồm nhà thuốc, quầy thu<br>truyền) | 0                                                                      | 6                              | 1                          | 6                        |                             |
| 2     | 1.003709.000.00.00.H50 - Cấp lần đầu chứng chỉ hành nghề kh                                                                              | ám bệnh, chữa bệnh đối với người Việt Nam thuộc thẩm quyền của Sở Y tế | 0                              | 18                         | 3                        | 11                          |
|       |                                                                                                    |                                                                        |                                |                            |                          |                             |

b. Kiểm tra thông tin Hồ sơ đã đăng ký dịch vụ BCCI để chuyển kết quả giải quyết TTHC (KQ giấy) cho Bưu điện trả tại nhà cho người dân/ doanh nghiệp. Tại giao diện của các Hồ sơ chờ **Trả kết quả**, Cột **Trả kết quả** sẽ có 1 trong 2 trạng thái: Nhận kết quả trực tiếp hoặc Nhận kết quả qua bưu điện. Các Hồ sơ nào đã đăng ký BCCI thì Cột **Trả kết quả** có dòng chữ thông báo "**Nhận kết quả qua bưu điện**", thì Cán bộ một cửa chuyển kết quả giải quyết TTHC (Kết quả giấy) cho Bưu điện để Bưu điện trả tại nhà cho người dân/ doanh nghiệp.

| <                             |                                                                                                    |                                  |                                                                                |                                                 | Xử lý, thấm             | định hồ sơ 🔽     | Trà kết quả          | 1475 Tiếp nh      | hận online                      |
|-------------------------------|----------------------------------------------------------------------------------------------------|----------------------------------|--------------------------------------------------------------------------------|-------------------------------------------------|-------------------------|------------------|----------------------|-------------------|---------------------------------|
| Danh sách hồ sơ c             | hờ Trả kết quả                                                                                                    |                                  |                                                                                |                                                 | 🗟 🕇 Tiế                 | ěp nhận 👻        | IIII Trở Nết qu      | á 🛛 Q. Tra c      | ứu HS 🗕                         |
| Chọn lĩnh vực                 |                                                                                                    | Đơn vị chuy                      | ển hồ sơ đến                                                                   |                                                 |                         | Sắp xếp          | - 1f                 |                   |                                 |
| Tất cả                        | ~                                                                                                    | Tất cả                           |                                                                                |                                                 | ~                       | Mặc định         | L                    |                   | *                               |
| Thủ tục                       |                                                                                                    | Tỉnh/TP ngu                      | rời <mark>nộ</mark> p                                                          |                                                 |                         | Quận/Huy         | ện người nộp         |                   |                                 |
| Tất cả                        | ~                                                                                                    | Tất cà                           |                                                                                |                                                 | ~                       | Tất cà           |                      |                   | ~                               |
| Trạng thái bưu điện           |                                                                                                    | Thời gian có                     | kết quả                                                                        |                                                 |                         |                  |                      |                   |                                 |
| Tất cả                        | ~                                                                                                    | Không giới h                     | ạn hồ sơ                                                                       |                                                 | ~                       |                  |                      |                   |                                 |
| Tiến nhân từ ngày             |                                                                                                    | Tiếp nhân đ                      | ến ngày                                                                        |                                                 |                         |                  |                      |                   |                                 |
| <b>m</b>                      |                                                                                                    | <b>m</b>                         |                                                                                |                                                 |                         |                  |                      |                   |                                 |
| 000.00.02.H50<br>210723-0002  | 2.000488.000.00.00.H50<br>- Cấp Phiếu lý lịch tư<br>pháp cho công dân Việt<br>Nam, người nước ngoài<br>đang cư trú tại Việt Nam | NGUYỄN ĐỨC<br>SƠN                | Thôn 6, Xã<br>Gio Hải,<br>Huyện Gio<br>Linh, Tỉnh<br>Quảng Trị                 | 02/08/2021<br>10:21:47<br>(Chưa trả kết<br>quả) | Không tính<br>thời gian | Đã xử lý<br>xong | 200,000 VNĐ<br>0 VNĐ | Lê Thanh<br>Quyền | Nhận kết<br>quả trực<br>tiếp    |
| 000.00.02.H50<br>210723-0001  | 2.000488.000.00.00.H50<br>- Cấp Phiếu lý lịch tư<br>pháp cho công dân Việt<br>Nam, người nước ngoài<br>đang cư trú tại Việt Nam | NGUYỄN VĂN<br>BẢO (sinh<br>viên) | Thôn Tân<br>Trại 1, Xã<br>Vĩnh Giang,<br>Huyện Vĩnh<br>Linh, Tỉnh<br>Quảng Trị | 02/08/2021<br>10:21:47<br>(Chưa trả kết<br>quả) | Không tính<br>thời gian | Đã xử lý<br>xong | 100,000 VNĐ<br>0 VNĐ | Lê Thanh<br>Quyền | Nhận kết<br>quả qua<br>Bưu điện |
| 000.00.02.H50-<br>210723-0005 | 2.000488.000.00.00.H50<br>- Cấp Phiếu lý lịch tư<br>pháp cho công dân Việt<br>Nam, người nước ngoài<br>đang cự trú tại Việt Nam | TRẦN CÔNG<br>ĐỨC (uỷ<br>quyền)   | Khu phố 7,<br>Phường 1,<br>Thành phố<br>Đông Hà,<br>Tính Quảng                 | 02/08/2021<br>10:21:47<br>(Chưa trà kết<br>quả) | Không tính<br>thời gian | Đã xử lý<br>xong | 200,000 VNĐ<br>0 VNĐ | Lê Thanh<br>Quyền | Nhận kết<br>quả trực<br>tiếp    |

#### 3. Dành cho nhân viên Bưu điện

- Xác nhận yêu cầu thu gom tại hệ thống của bưu điện

- Cán bộ sau khi đăng nhập thành công, vào phần tiếp nhận hồ sơ, Trạng thái hồ sơ Mới đăng ký (Đang chờ xác nhận yêu cầu thu gom).

- Khi cán bộ bưu điện đã xác nhận thu gom trên hệ thống của bưu điện và gửi hồ sơ cho bộ phận tiếp nhận, cán bộ một cửa thực hiện tiếp nhận hồ sơ.

| C             |                               |                         |                                                        |                         |                                                    | Vừa tiếp nhận 1        | Tiếp nhận online 1                                      |
|---------------|-------------------------------|-------------------------|--------------------------------------------------------|-------------------------|----------------------------------------------------|------------------------|---------------------------------------------------------|
| Tiếp nhậr     | n hồ sơ nộp qu                | a mạng                  | I                                                      |                         | 🕈 Tiếp nhận 🕞                                      | III Trà kết quả        | Q Tra cứu HS 🗸                                          |
| Chọn lĩnh vự  | 'n                            |                         | Thủ tục                                                |                         |                                                    |                        |                                                         |
| Tất cả        |                               | ~                       | Tất cả                                                 |                         |                                                    |                        | ~                                                       |
| Trạng thái bu | ưu điện                       |                         | Quận huyện nộp                                         |                         |                                                    |                        |                                                         |
| Tất cả        |                               | ~                       | Chưa chọn 👻                                            |                         |                                                    |                        |                                                         |
| Lọc danh sá   | ách                           |                         |                                                        |                         |                                                    |                        |                                                         |
|               |                               |                         |                                                        |                         |                                                    |                        |                                                         |
| In phiếu      | nhận hồ sơ                    |                         |                                                        |                         |                                                    |                        |                                                         |
|               | Số hồ sơ                      |                         | Vê việc                                                | Người đăng ký           | Địa chi                                            | Ngày nộp               | Trạng thái.                                             |
| Tìm kiếm      | Số hồ sơ                      | Vê việc                 |                                                        | Người đăng ký           | Địa chỉ                                            | Ngày nộp               | Mới đăng ký                                             |
|               | 000.00.20.H50-<br>210319-0001 | Đưa ra ki<br>dân tộc th | nỏi danh sách người có uy tín trong đồng bào<br>iểu số | PHAN THỊ THANH<br>HƯƠNG | 16, Phường 5, Thành phố Đông<br>Hà, Tỉnh Quảng Trị | 19/03/2021<br>13:47:19 | Mới đăng ký Đan<br>chờ xác nhận yêu<br>cầu thu gom (801 |

- a. Cập nhật thông tin Hồ sơ đăng ký BCCI nếu có yêu cầu của người dân/ doanh nghiệp
- Để cập nhật thông tin hồ sơ, cán bộ vào mục Tra cứu HS, Toàn cơ quan

| <                                                                                                    |                                                                                        | Vừa tiếp nhận      | 2 Tiếp nhận online >                  |
|----------------------------------------------------------------------------------------------------|----------------------------------------------------------------------------------------|--------------------|---------------------------------------|
| Dashboard                                                                                                    | 🕇 Tiếp nhận 🚽                                                                          | III Trả kết quả    | Q Tra cứu HS 🗸                        |
| TÌNH HÌNH XỬ LÝ HỎ SƠ NĂM 2021                                                                                                    | CÔNG VIỆC ĐẾN HẠN/ TRẼ HẠN CỦA CBCC TRONG ĐƠN VỊ                                       |                    | Theo cá nhân Theo đơn vị Toàn cơ quan |
| EE C                                                                                                    | Công việc                                                                              | Thực hiện          | Thời hạn                              |
| <b>つつ . つ</b> <sup>70</sup> hô sơ đúng hạn<br>• Tôn đầu kỳ: 0 HS                                                                                                    | 000.00.20.H50-210317-0001 Cán bộ tiếp nhận, kiểm tra tính pháp lý<br>và nội dung hồ sơ | Trần Thị<br>Nguyệt | 17/03/2021<br>15:01:16                |
| <ul> <li>Đã tiếp nhận: 10 HS         <ul> <li>Tiếp nhận qua mạng: 0 HS</li> <li>Tiếp nhận trực tiếp: 6 HS</li> <li>Tiếp nhận liên thông: 4 HS</li> </ul> </li> </ul> |                                                                                        |                    |                                       |
| <ul> <li>Đã giải quyết: 9 HS</li> <li>Đứng hạn: 5 HS</li> <li>Quá han: 4 HS</li> </ul>                                                                               |                                                                                        |                    |                                       |
| <ul> <li>Đang giải quyết: 1 HS</li> <li>Còn hạn: 1 HS</li> <li>Trễ hạn: 0 HS</li> </ul>                                                                              |                                                                                        |                    | 0                                     |
| Cập nhật lúc 12n18 NGÀY 19/03/2021                                                                                                    |                                                                                        |                    |                                       |

Nhập các thông tin tìm kiếm và nhấn nút Tra cứu để tìm kiếm hồ sơ cần cập nhật.

| ≡ Ban Dân tộc                                               |                                                                                                    |                                                                                                    |                                                                                  |                          |                                                                             | 💄 Cá nhân                            |
|-------------------------------------------------------------|----------------------------------------------------------------------------------------------------|----------------------------------------------------------------------------------------------------|----------------------------------------------------------------------------------|--------------------------|-----------------------------------------------------------------------------|--------------------------------------|
| <<br>Hồ sơ của Ban Dâ                                       | ìn tộc                                                                                                  |                                                                                                    |                                                                                  | + Tiếp nhận 🔸            | Vừa tiếp nhận 2                                                             | Tiếp nhận online ><br>Q Tra cứu HS → |
| Danh sách menu nhắc<br>Vừa tiếp nhận 2<br>Đã trả kết quả 10 | s việc Số hồ sơ<br>000.00.20.1<br>Về việc<br>Tìm kiế                                                    | <b>Tên cơ quan/cá n</b><br><del>150-210319-0001</del><br>m nâng cao                                                                                            | hân nộp CMN                                                                      | D người nộp              | Di động ng                                                                  | ười nộp                              |
| Số hồ sơ                                                    | Vê việc                                                                                                 | Q Tra cứu 🛓 Xuật Excel 🥒 Xóa trấn<br>TGQĐ hõ sơ                                                                                                    | ng 🥒 Export to File 2<br>Người đăng ký                                           | Tên cơ quan / tố<br>chức | Bộ phận đang xử<br>lý                                                       | Thanh toán lệ pl                     |
| • 000.00.20.H50-<br>210319-0001                             | 1.004888.000.00.00.H50 - Đưa<br>ra khỏi danh sách người có uy<br>tín trong đồng bào dân tộc thiếu<br>số | 5 ngày làm việc (Côn 4 ngày 7 giớ 54 phút)<br>- Ngày tiếp nhận: 19/03/2021 13:57:37<br>- Hạn xử lý: 26/03/2021 13:57:37<br>- Ngày hẹn trả: 26/03/2021 13:30:00 | PHAN THỊ THANH<br>HƯƠNG<br>16, Phường 5, Thành<br>phố Đông Hà, Tỉnh<br>Quảng Trị |                          | Trần Thị Nguyệt - Bộ<br>phận TN & TKQ Ban<br>Dân tộc (Còn 3 giờ<br>54 phút) | Chưa thanh toán                      |

- Để cập nhật hồ sơ, nhấn vào chi tiết hồ sơ

| ≡ Ban Dân tộc                           |                                                                                                    |                                                                                                    |                                                                                  |                          |                                                                             | 💄 Cá nhân                            |
|-----------------------------------------|----------------------------------------------------------------------------------------------------|----------------------------------------------------------------------------------------------------|----------------------------------------------------------------------------------|--------------------------|-----------------------------------------------------------------------------|--------------------------------------|
| <<br>Hồ sơ của Ban Dá                   | àn tộc                                                                                               |                                                                                                    |                                                                                  | + Tiếp nhận -            | Vừa tiếp nhận 2                                                             | Tiếp nhận online 🗦<br>Q Tra cứu HS - |
| Danh sách menu nhắ<br>₩ Vừa tiếp nhận 1 | c việc Số hỗ sơ<br>000.00.2<br>Về việc<br>Tim k                                                      | Tên cơ quan/cá<br>0.H50-210319-0001                                                                                                    | nhân nộp CM                                                                      | ND người nộp             | Di động ng                                                                  | ười nộp                              |
|                                         |                                                                                                    | Q Tra cứu 🛓 Xuất Excel 🍠 Xóa trả                                                                                                    | ing 🥒 Export to File                                                             | e Zip                    |                                                                             |                                      |
| Số hồ sơ                                | Vê việc                                                                                              | TGQĐ hồ sơ                                                                                                    | Người đăng ký                                                                    | Tên cơ quan / tố<br>chức | Bộ phận đang xử<br>lý                                                       | Thanh toán lệ pl                     |
| 000.00.20.H50-<br>210319-0001           | 1.004888.000.00.00.H50 - Đư<br>ra khỏi danh sách người có v<br>tín trong đồng bào dân tộc thiả<br>số | ta 5 ngày làm việc (Còn 4 ngày 7 giờ 52 phứt)<br>y - Ngày tiếp nhân: 19/03/2021 13:57:37<br>tu - Hạn xử lý: 26/03/2021 13:57:37<br>- Ngày hẹn trả: 26/03/2021 13:30:00 | PHAN THỊ THANH<br>HƯƠNG<br>16, Phường 5, Thành<br>phố Đông Hà, Tỉnh<br>Quảng Trị |                          | Trần Thị Nguyệt - Bộ<br>phận TN & TKQ Bạn<br>Dân tộc (Còn 3 giờ<br>52 phút) | Chưa thanh toán                      |
| U                                       | Tốn                                                                                                  | g số <b>1</b> Trang , <b>1</b> bản ghi . Chuyển tới Trang 1 N                                                                                                    | 🖌 Hiến thị 🛛 💙 Bảr                                                               | n ghi/1 Trang            |                                                                             |                                      |

- Tại Bước **Hình thức nhận kết quả:** Chọn **Nhận kết quả qua Bưu điện:** để đăng ký Bưu điện nhận Kết quả giải quyết Hồ sơ Thủ tục hành chính tại Bộ phận một cửa các cấp để trả tại nhà.

Sau đó nhập các thông tin địa chỉ nhận hồ sơ. Nếu địa chỉ nhận kết quả trùng với địa chỉ người nộp hồ sơ, nhấn vào nút **Lấy địa chỉ người nộp** để lấy thông tin người nộp.

- Sau đó nhấn nút Cập nhật thông tin để hoàn thành cập nhật.

11

| Cá nhân hoặc tổ chức đăng ký nơi nhận kết quả hồ<br>chi phí gửi kết quả sẽ do <b>bưu điện</b> hoặc <b>cơ quan</b> | sơ khi đã giải q<br><b>giải quyết</b> quy | quyết xong. Đối với trường hợp <u>Gi</u><br>định. | <u>ứ hồ sơ đến địa chỉ của tôi</u> thì kết q | luả hồ sơ sẽ được gửi đến địa chỉ bên dưới thông | g qua bưu điện, các |
|----------------------------------------------------------------------------------------------------|-------------------------------------------|---------------------------------------------------|----------------------------------------------|--------------------------------------------------|---------------------|
| Hình thức nhận kết quả                                                                                            |                                           | Tinh/TP nhận kết quả (*)                          |                                              | Quận/Huyện nhận kết quả (*)                      |                     |
| Nhận kết quả qua Bưu điện                                                                                         | ~                                         | Tinh Quảng Trị                                    | ~                                            | Thành phố Đông Hà                                | ~                   |
| Phường/Xã/Thị trấn nhận kết quả 🖱                                                                                 |                                           | Số nhà/Đường/Tổ/Ấp/Thố                            | in/Xóm nhận kết quả (*)                      |                                                  |                     |
| Phường 5                                                                                                    | ~                                         | 161                                               |                                              |                                                  |                     |
| O Lấy địa chỉ từ Thông tin người nộp                                                                              |                                           |                                                   | Cước chuyển phát (VNĐ)                       | Dang tính                                        |                     |

### Để xem báo cáo, nhấn vào mục Danh sách báo cáo, Hồ sơ tiếp nhận, trả kết quả qua BCCI

| TINH HINH GIAI QUYET HO SO                                 | dịch vụ công trực tuyên                                               |
|------------------------------------------------------------|-----------------------------------------------------------------------|
| 1. Báo cáo thống kê toàn tinh (Trung tâm PV HCC)           | 1. Thống kê danh sách dịch vụ công trực tuyến (Trung tâm PV HCC)      |
| 2. Báo cáo liên thông các cấp                              | 2. Thống kê hồ sơ tiếp nhận từ Cổng DVCQG                             |
| 3. Mẫu báo cáo 6a,6b, 6d, 6đ (Chi lấy hồ sơ gốc)           | 3. Đánh giá sự hài lòng của người sử dụng (Theo TT 22/2019/TT-BTTTT ) |
| 4. Báo cáo chất lượng giải quyết TTHC                      | 4. Thống kê, báo cáo truy cập                                         |
| 5. Tổng hợp giải quyết TTHC cấp Huyện                      |                                                                       |
| 6. Thống kê theo thủ tục                                   | ĐÁNH GIÁ VIỆC GIẢI QUYẾT TTHC                                         |
| 7. Thông kê kết quả xin lỗi, đề nghị gia hạn hồ sơ trễ hẹn | 1. Kết quả đánh giá việc giải quyết TTHCC của cơ quan, đơn vị         |
| 8. Thống kê hồ sơ liên thông trễ hẹn - lĩnh vực đất đai    | 2. Kết quả đánh giá, xếp loại công chức, viên chức                    |
| 9. Báo cáo phôi hợp xử lý hồ sơ của chi cục thuế           | 3. Kết quả đánh giá theo tiêu chí (Điều chính chu kỳ lấy báo cáo)     |
| 10. Báo cáo đối soát MSCORE                                | 4. Báo cáo Tổ TN&TKQ TT PVHCC tính                                    |
| 11. Thống kê hồ sơ đang chờ bổ sung                        |                                                                       |
| 12. Đối soát tin nhắn cảnh báo hồ sơ đến hạn trong ngày    | THU PHI NGAN HANG                                                     |
| 13. Thống kê tổng hợp tình hình số hóa TTHC 💥🕵             | 1. Thống kê thu phí, lệ phí hồ sơ                                     |
|                                                            | 2. Cấu hình thu phí ( <i>Đang thực hiện</i> )                         |
| BƯU CHÍNH CÔNG ÍCH                                         | тні тис нали сніми                                                    |
| 1. Hồ sơ tiếp nhận, trả kết quả qua BCCI                   |                                                                       |
|                                                            | 1. Bieu thong ke phi, lệ phi thu tục nanh chính 💥 🔀                   |

- Nhập các thông tin: từ ngày, đến ngày sau đó nhấn nút Thống kê, Xuất Excel để xuất file báo cáo

| Thố   | Thống kê Tình hình tiếp nhận và trả kết quả qua BCCI 🔹 🕇 Tiếp nhận 🔹 💷 Trả kết quả 🚺 Thu phí/lệ phí 🔍 Tra cứu HS -                                                                                                    |                                |                            |                          |                             |  |  |  |  |  |
|-------|----------------------------------------------------------------------------------------------------|--------------------------------|----------------------------|--------------------------|-----------------------------|--|--|--|--|--|
| Từ ng | Jây         Đến ngây           01/03/2021                                                                                                    |                                | OS báo cáo                 | 1                        |                             |  |  |  |  |  |
| STT   | Đơn vị                                                                                                    | Số HS tiếp<br>nhận qua<br>BCCI | Tổng Số<br>HS tiếp<br>nhận | Số HS<br>trà qua<br>BCCI | Tổng Số<br>HS giải<br>quyết |  |  |  |  |  |
| I     | Sở Tư pháp                                                                                                    | 0                              | 475                        | 160                      | 491                         |  |  |  |  |  |
| 1     | 2.000488.000.00.00.H50 - Cấp Phiếu lý lịch tư pháp cho công dân Việt Nam, người nước ngoài đang cư trú tại Việt Nam                                                                                                    | 0                              | 473                        | 160                      | 485                         |  |  |  |  |  |
| п     | Sở Y tế                                                                                                    | 0                              | 73                         | 4                        | 51                          |  |  |  |  |  |
| 1     | 1.004571.000.00.00.H50 - Điều chính Giấy chứng nhận đủ điều kiện kinh doanh dược thuộc thấm quyền của Sở Y tế(Cơ sở bán buôn thuốc, nguyên<br>liệu làm thuốc; cơ sở bán lé thuốc bao gồm nhà thuốc, quây thuốc, tủ thuốc trạm y tế xả, cơ sở chuyên bán lẻ được liệu, thuốc dược liệu, thuốc cổ<br>truyền) | 0                              | 6                          | 1                        | 6                           |  |  |  |  |  |
| 2     | 1.003709.000.00.00.H50 - Cấp lần đầu chứng chi hành nghề khám bệnh, chữa bệnh đối với người Việt Nam thuộc thấm quyền của Sở Y tế                                                                                                    | 0                              | 18                         | 3                        | 11                          |  |  |  |  |  |

b. Kiểm tra thông tin Hồ sơ đã đăng ký BCCI để phối họp với Cán bộ một cửa nhận kết quả giải quyết TTHC (KQ giấy) trả tại nhà cho người dân/ doanh nghiệp.

Tại giao diện của các Hồ sơ chờ **Trả kết quả**, Cột **Trả kết quả** sẽ có 1 trong 2 trạng thái: Nhận kết quả trực tiếp hoặc Nhận kết quả qua bưu điện. Các Hồ sơ nào đã đăng ký BCCI thì Cột **Trả kết quả** có dòng chữ thông báo "**Nhận kết quả qua bưu điện**", thì nhân viên Bưu điện phối hợp với Cán bộ một cửa để nhận kết quả giải quyết TTHC (KQ giấy) trả tại nhà cho người dân/ doanh nghiệp.

| ś.,                           |                                                                                                    |                                  |                                                                                |                                                 | Xử lý, thấm             | định hồ sơ 🔽         | Trá kết quả          | 1475 Tiếp nh      | nận online 🗦                    |
|-------------------------------|----------------------------------------------------------------------------------------------------|----------------------------------|--------------------------------------------------------------------------------|-------------------------------------------------|-------------------------|----------------------|----------------------|-------------------|---------------------------------|
| Danh sách hồ sơ c             | hờ Trả kết quả                                                                                                    |                                  |                                                                                |                                                 | <b>С +</b> ті           | ếp nhận 👻            | IIII Trở kết qu      | á 🛛 Q. Tra c      | ứu HS 🔻                         |
| Chọn lĩnh vực                 |                                                                                                    | Đơn vị chuyế                     | ển hồ sơ đến                                                                   |                                                 |                         | Sắp xếp              | 11                   |                   |                                 |
| Tất cả                        | ~                                                                                                    | Tất cả                           |                                                                                |                                                 | ~                       | Mặc định             |                      |                   | ~                               |
| Thủ tục                       |                                                                                                    | Tỉnh/TP ngu                      | rời nộp                                                                        |                                                 |                         | Quận/Huyện người nộp |                      |                   |                                 |
| Tất cả                        | ~                                                                                                    | Tất cá                           |                                                                                |                                                 | ~                       | Tất cả               |                      |                   | ~                               |
| Trạng thái bưu điện           |                                                                                                    | Thời gian có                     | kết quả                                                                        |                                                 |                         |                      |                      |                   |                                 |
| Tất cả                        | ~                                                                                                    | Không giới h                     | ạn hồ sơ                                                                       |                                                 | ~                       |                      |                      |                   |                                 |
| Tiếp nhân từ ngày             |                                                                                                    | Tiếp nhân để                     | ến ngày                                                                        |                                                 |                         |                      |                      |                   |                                 |
| <b>m</b>                      |                                                                                                    | <b>m</b>                         |                                                                                |                                                 |                         |                      |                      |                   |                                 |
| 000.00.02.H50-<br>210723-0002 | 2.000488.000.00.00.H50<br>- Cấp Phiễu lý lịch tư<br>pháp cho công dân Việt<br>Nam, người nước ngoài<br>đang cư trú tại Việt Nam | NGUYỄN ĐỨC<br>SƠN                | Thôn 6, Xã<br>Gio Hải,<br>Huyện Gio<br>Linh, Tinh<br>Quảng Trị                 | 02/08/2021<br>10:21:47<br>(Chưa trà kết<br>quà) | Không tính<br>thời gian | Đã xử lý<br>xong     | 200,000 VNĐ<br>0 VNĐ | Lê Thanh<br>Quyền | Nhận kết<br>quả trực<br>tiếp    |
| 000.00.02.H50-<br>210723-0001 | 2.000488.000.00.00.H50<br>- Cấp Phiễu lý lịch tư<br>pháp cho công dân Việt<br>Nam, người nước ngoải<br>đang cư trú tại Việt Nam | NGUYĒN VĂN<br>BÁO (sinh<br>viên) | Thôn Tân<br>Trại 1, Xã<br>Vĩnh Giang,<br>Huyện Vĩnh<br>Linh, Tĩnh<br>Quảng Trị | 02/08/2021<br>10:21:47<br>(Chưa trả kết<br>quả) | Không tính<br>thời gian | Đã xử lý<br>xong     | 100,000 VNĐ<br>0 VNĐ | Lê Thanh<br>Quyền | Nhận kết<br>quả qua<br>Bưu điện |
| 000.00.02.H50-<br>210723-0005 | 2.000488.000.00.00.H50<br>- Cấp Phiếu lý lịch tư<br>pháp cho công dân Việt<br>Nam, người nước ngoài<br>đang cự trú tại Việt Nam | TRẦN CÔNG<br>ĐỨC (uỷ<br>quyền)   | Khu phố 7,<br>Phường 1,<br>Thành phố<br>Đông Hà,<br>Tính Quảng                 | 02/08/2021<br>10:21:47<br>(Chưa trà kết<br>quả) | Không tính<br>thời gian | Đã xử lý<br>xong     | 200,000 VNĐ<br>0 VNĐ | Lê Thanh<br>Quyền | Nhận kết<br>quả trực<br>tiếp    |